Have an immunization hold? Please visit the link below for instructions on how to submit the required documents.

## https://www.ulm.edu/immunization/

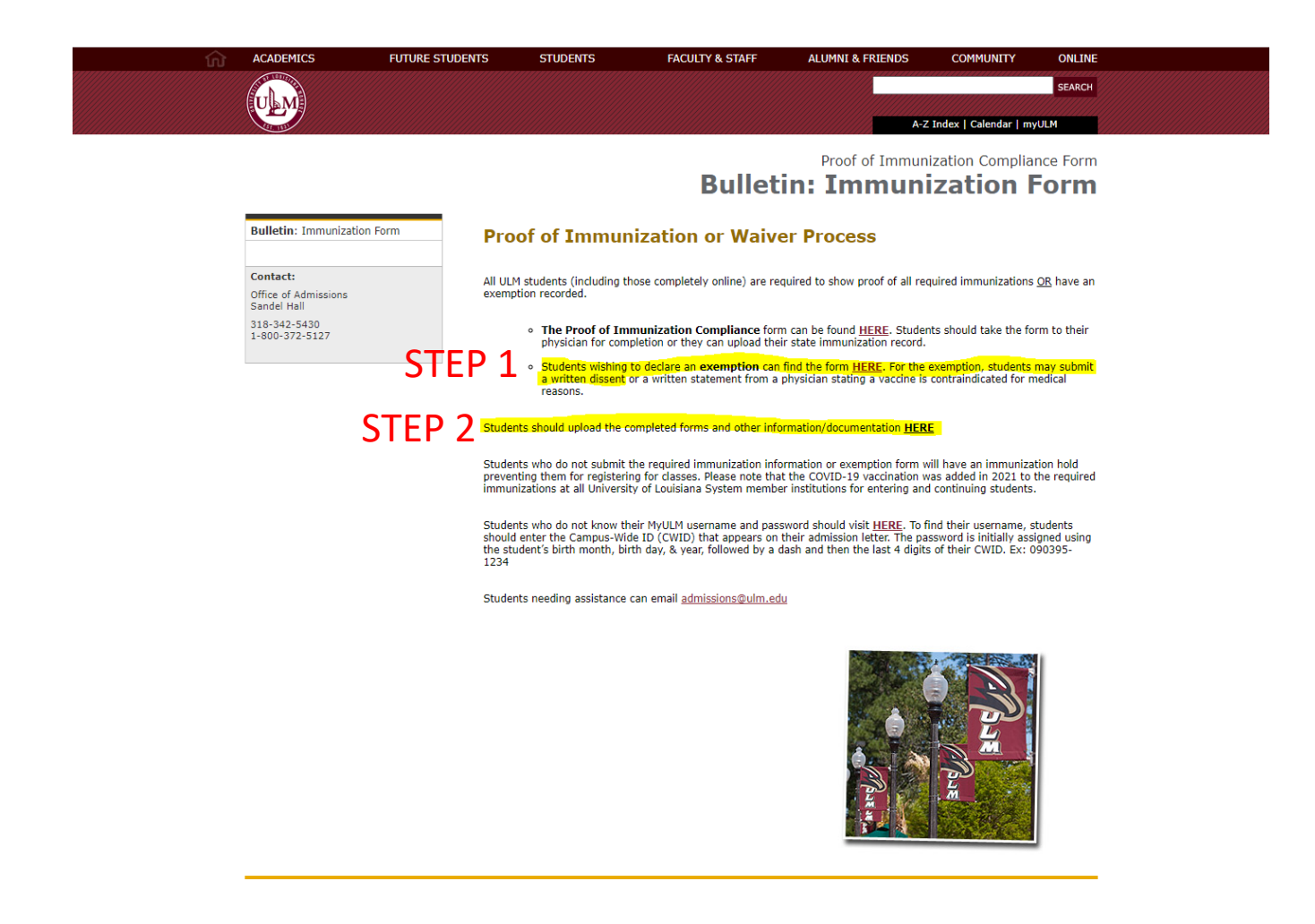

The image above is what you should see when you visit, <u>https://www.ulm.edu/immunization/</u>. <u>Step 1</u> is where you will find and download the exemption declaration.

## See highlighted example below.

## Fill in your person information. Select all vaccinations.

For personal reason state: missing records.

| STERE CONTRACTOR                                                                    | Exemption Declaration                                                                                                    |
|-------------------------------------------------------------------------------------|----------------------------------------------------------------------------------------------------|
| UM                                                                                  | Please fill out the form in ink. Information must be legible to be accepted                                                                                                    |
| 411, 1991                                                                           | University of Louisiana Monroe<br>700 University Ave.<br>Monroe, LA 71209<br>A Member of the University of Louisiana System*AA/EOE                                                                |
| Name:                                                                               | Date of Birth:                                                                                                    |
| CWID:                                                                               | Semester/Year Enrollment:                                                                                                    |
| ULM Email:                                                                          | Phone: ()                                                                                                    |
| My exemption declara                                                                | ation applies to the following vaccinations (check all that apply):                                                                                                    |
| 🕻 MMR 1st dose 💥 MI                                                                 | MR 2nd dose 👷 Tdap 💥 MENINGITIS                                                                                                    |
| COVID-19 1st dose                                                                   | COVID-19 2nd dose                                                                                                    |
| Reason for exemption<br>Medical -Please com<br>Personal/ Philosoph<br>State Reason: | for the above-referenced immunization(s):<br>plete the Medical Physician's statement form.<br>ical<br>MISSING RECORDS                                                                             |
|                                                                                     | Understand the Risks and Responsibilities                                                                                                    |
| Pursuant to Louisiana R<br>Monroe, the administr                                    | S. § 17:170: In the event of an outbreak of a vaccine-preventable disease at University of Louisiana ators are empowered, upon the recommendation of the Office of Public Health, to exclude from |

Monroe, the administrators are empowered, upon the recommendation of the Office of Public Health, to <u>exclude from</u> <u>attendance</u> unimmunized students until the appropriate disease incubation period has expired or the unimmunized person presents evidence of immunization.

By signing below, I understand that by claiming an exemption, I may be excluded from campus and from classes in the event of an outbreak until the outbreak is over or until I submit proof of immunizations. For students in academic programs in which external-based experiences are mandated in the respective program curriculums (i.e., clinical hours, experiential field placement, teacher education credits, etc): By choosing not to immunize, I understand that I may be delayed in obtaining clinical or field hours, progressing in clinical or field courses, or graduating in the event of an outbreak of a related disease until the outbreak is over or until I submit proof of immunization(s). I understand that by declining any required vaccinations, I continue to be at risk for serious disease and will be subjected to regular testing. I can always receive the vaccine(s) at any time. I have read and understand the vaccine information from the CDC at <a href="https://www.cdc.gov/vaccines/">https://www.cdc.gov/vaccines/</a> and understand risks and responsibilities in exempting/declining the required immunizations.

| Student Signature:                                                 | Date: |
|--------------------------------------------------------------------|-------|
| If student is not 18 years of age, legal guardian must sign below. |       |
| Parent or Guardian Signature (if required):                        | Date: |

The student should upload the completed form to the Patient Portal at <u>ulm.medicatconnect.com</u>

**<u>Step 2</u>** in the picture below, upload your completed exemption declaration here.

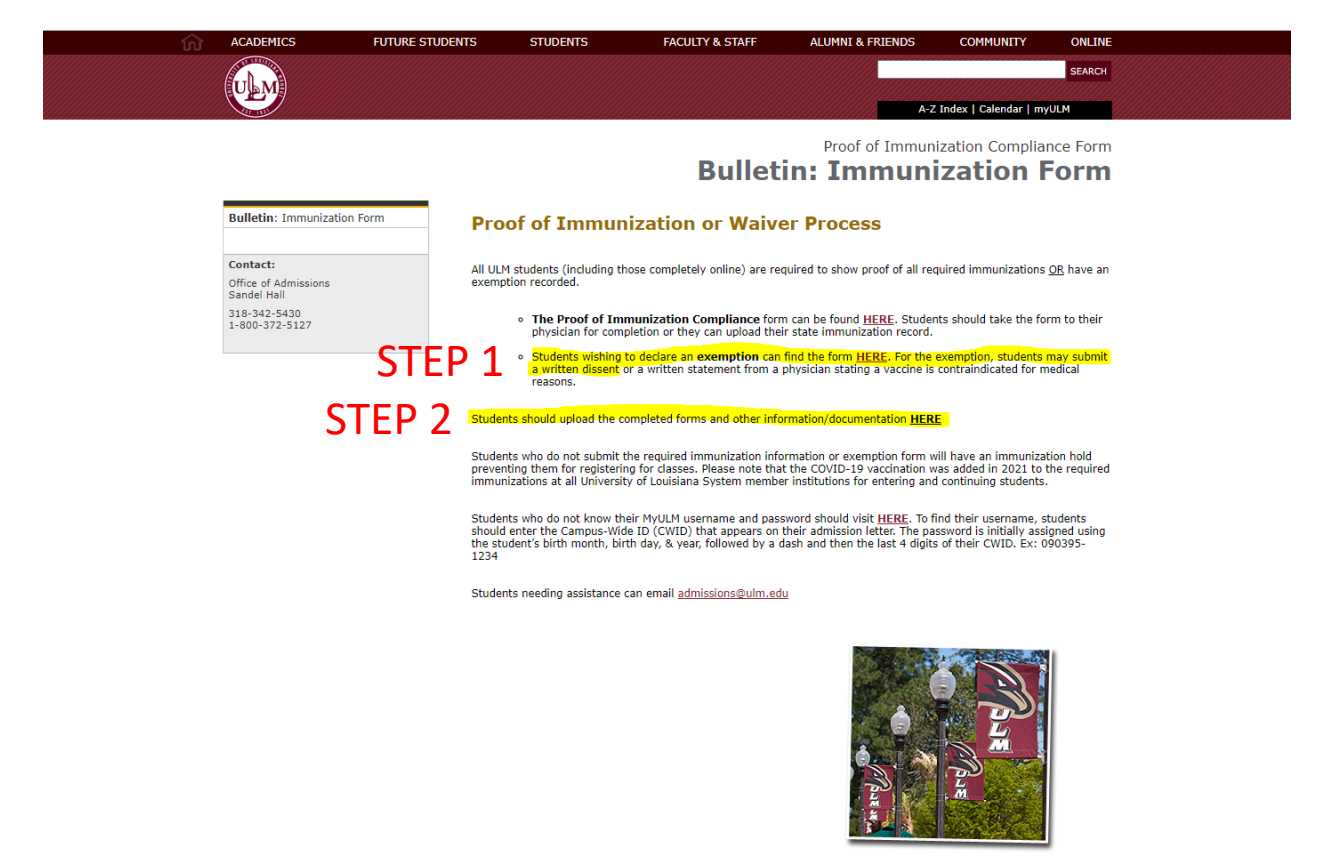